## GLAD

<sup>®</sup>
✓ocabulary
Ouotient

C redential

~

## VQC(Vocabulary Quotient Credential) 一般英文單字能力測評系統 操作說明

- ■本測評系統分為以下兩種版本:
  1. VQC-2000 words 新竹市公立國中適用。
  2. VQC-6000 words 新竹市公立高中適用。
  ■適用作業系統: Windows 7 SP1(含)以上繁體中文版。
   Windows 用戶安裝啟動方式說明如下:
  當您下載完成系統後,請按照以下步驟進行解壓縮:
  1. 找到下載的壓縮文件。
- 2. 右鍵點擊並選擇「解壓縮全部」。
- 3. 點擊「解壓縮」後,等待解壓縮完成。

|                        |                       | 選取目的地並解壓縮檔案<br>標素會解壓縮至這個資料來(f):                  |
|------------------------|-----------------------|--------------------------------------------------|
|                        |                       | C:\Users\user\Desktop\VOC新竹市2K專案版 20240913 瀏營(R) |
| 🧰 VQC新竹市2K等菜版_20240913 |                       |                                                  |
| •                      |                       | - 中市味醉于影醉你的襟奔(1)                                 |
|                        |                       | ≥ 元为时期关心静心至前用11国务(□)                             |
| 1                      | 📄 開啟 Enter            |                                                  |
|                        |                       |                                                  |
|                        | □ 開啟檔案 >              |                                                  |
|                        |                       |                                                  |
|                        | 在新索引標籤中開啟     日本新索引標籤 |                                                  |
|                        |                       |                                                  |
|                        | ☐ 在新祝窗開啟 2            | 3.按 解壓縮 後,等待解壓縮完成。                               |
|                        | CA ###                |                                                  |
|                        | ☑ 共用                  |                                                  |
| 1 1                    | 🕞 匈爵族之如               |                                                  |
|                        |                       | 解壓縮(E) 取消                                        |
|                        |                       |                                                  |

系統壓縮檔解壓縮之後,請在產生的資料夾裡找到.exe 檔案並執行之。

|                           | 修改日期               | 類型     | 大小        |
|---------------------------|--------------------|--------|-----------|
| 늘 MonoBleedingEdge        | 2024/9/24 下午 12:00 | 檔案資料夾  |           |
| 늘 新竹市 VQC 國中英文單字測評系統_Data | 2024/9/24 下午 12:00 | 檔案資料夾  |           |
| OnityCrashHandler64       | 2024/9/24 下午 12:00 | 應用程式   | 1,115 KB  |
| 🖫 UnityPlayer.dll         | 2024/9/24 下午 12:00 | 應用程式擴充 | 28,586 KB |
| 🍧 新竹市 VQC 國中英文單字測評系統      | 2024/9/24 下午 12:00 | 應用程式   | 652 KB    |

首次執行時可能會出現如下畫面,依序點選1.其他資訊、2.仍要執行,即可執行系統。

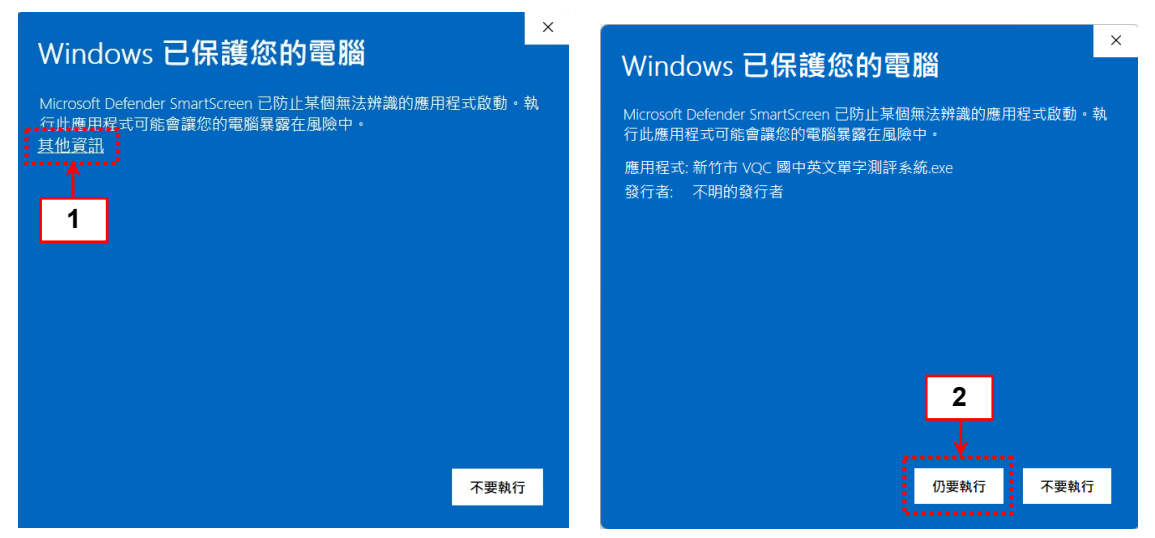

### GLA♥ 一、登入前授權畫面:

#### <登入前的同意授權畫面>

當您執行本專案版系統時,會先出現同意授權畫面,請詳閱授權內容,確認之後再點選左下方 本人同意授權並前往登入鈕即可進入新竹市教育雲端帳號認證服務系統。

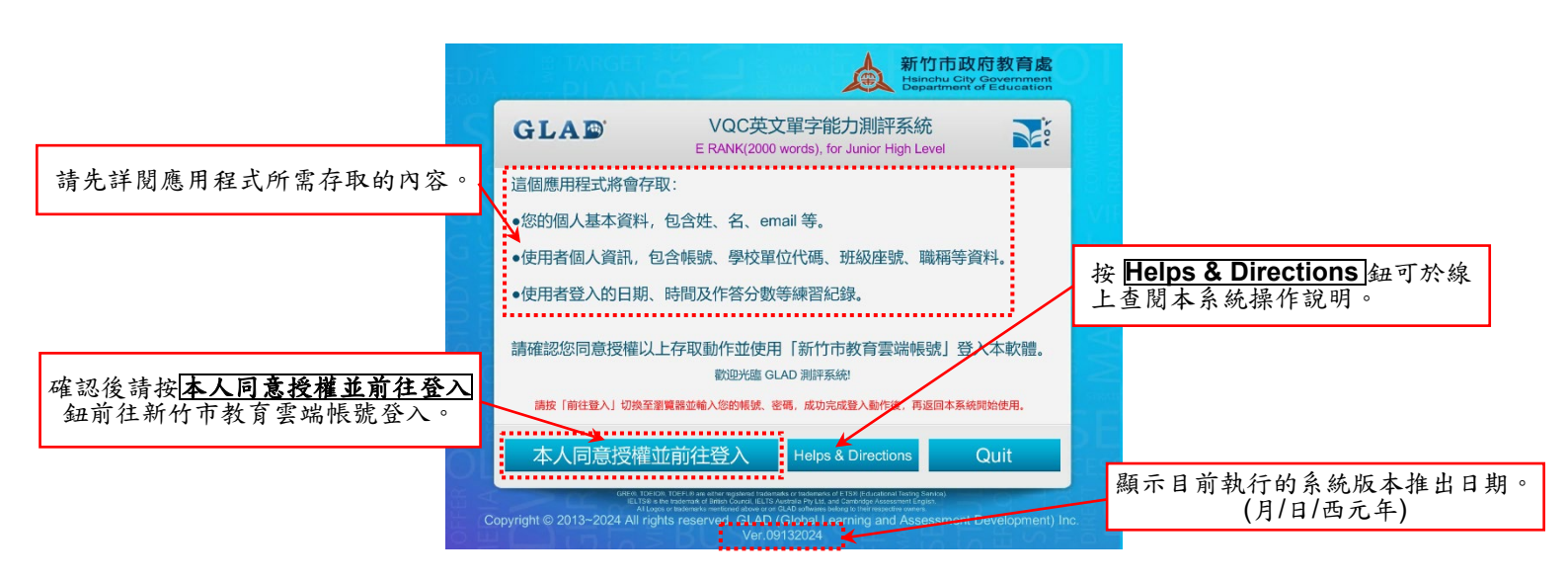

【注意】建議登入前先按 F10 測試聲音能否正常播放,並調整適當音量。

#### 二、新竹市教育雲端帳號與 VQC 測評系統使用權限驗證:

#### < 新竹市教育雲端帳號認證服務系統畫面>

1.請依身分別於帳號、密碼輸入區輸入新竹市教育雲端帳號、密碼及驗證碼,點選下方登入鈕, 若登入成功,即可關閉瀏覽器並返回 VQC 測評系統繼續使用。

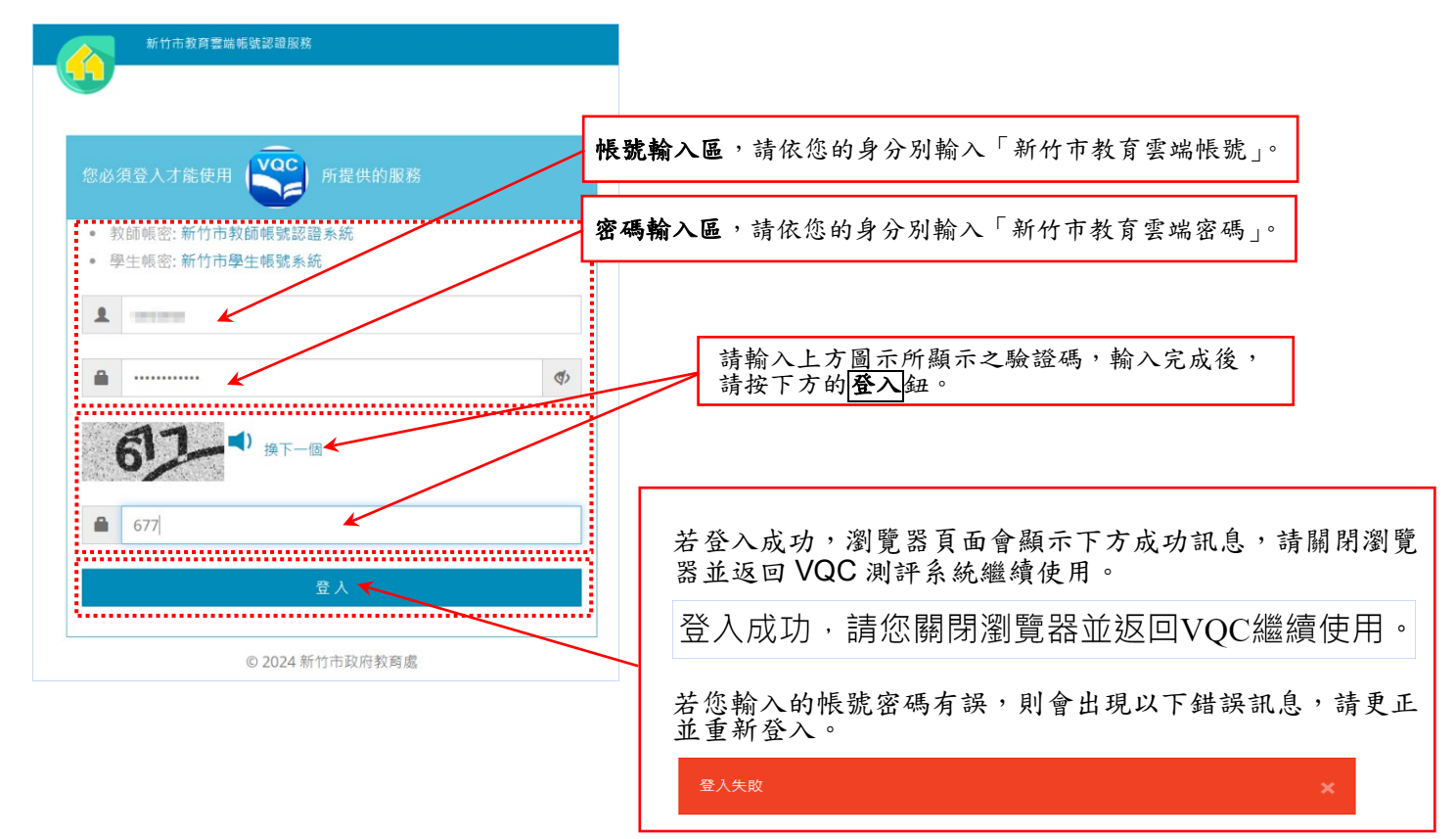

【注意1】請務必確保您輸入的帳號身分符合本專案版系統的適用對象,否則當您返回 VQC 測評系統時,會出現以下未被授權的錯誤訊息,導致無法正常使用:

此帳號沒有使用本軟體的授權。

- 【注意2】為避免身分衝突導致登入權限無法正常判斷,使用或切換啟動 VQC 測評系統前,請先確認 您目前未在<u>新竹市教育雲端帳號認證服務</u>網站(<u>https://hc.sso.edu.tw/</u>)登入其它身分的帳號, 若有,請務必先登出。
- 【注意3】若瀏覽器端已出現登入成功訊息,但返回 VQC 測評系統卻仍停留在<登入前的同意授權畫面> 且無任何訊息,有可能是網路未正常傳送身分驗證結果所致。 此時請先確認瀏覽器已關閉,並於 VQC 測評系統再按一次 本人同意授權並前往登入 鈕, 若瀏覽器端再次出現登入成功訊息,此時可按 F5 鍵讓網站再次傳送驗證訊息,直到返回 VQC 測評系統已順利進入「選取測驗字數及測驗項目」畫面。

#### 三、選取測驗字數及測驗項目:

2.返回 VQC 測評系統,若出現如下畫面,表示身分及權限皆通過驗證,即可開始正式使用本軟體。系統預設所有字數及六項測驗皆選取。平時練習可隨意降低練習字數以及取消單一或多個測驗項;正式檢定時,請務必確認報考字數無誤(即通過後取得證書所顯示的字數,以選取的最大值為準),且所有測驗皆為必選,確定後請按 OK 進入各項測驗開始作答。

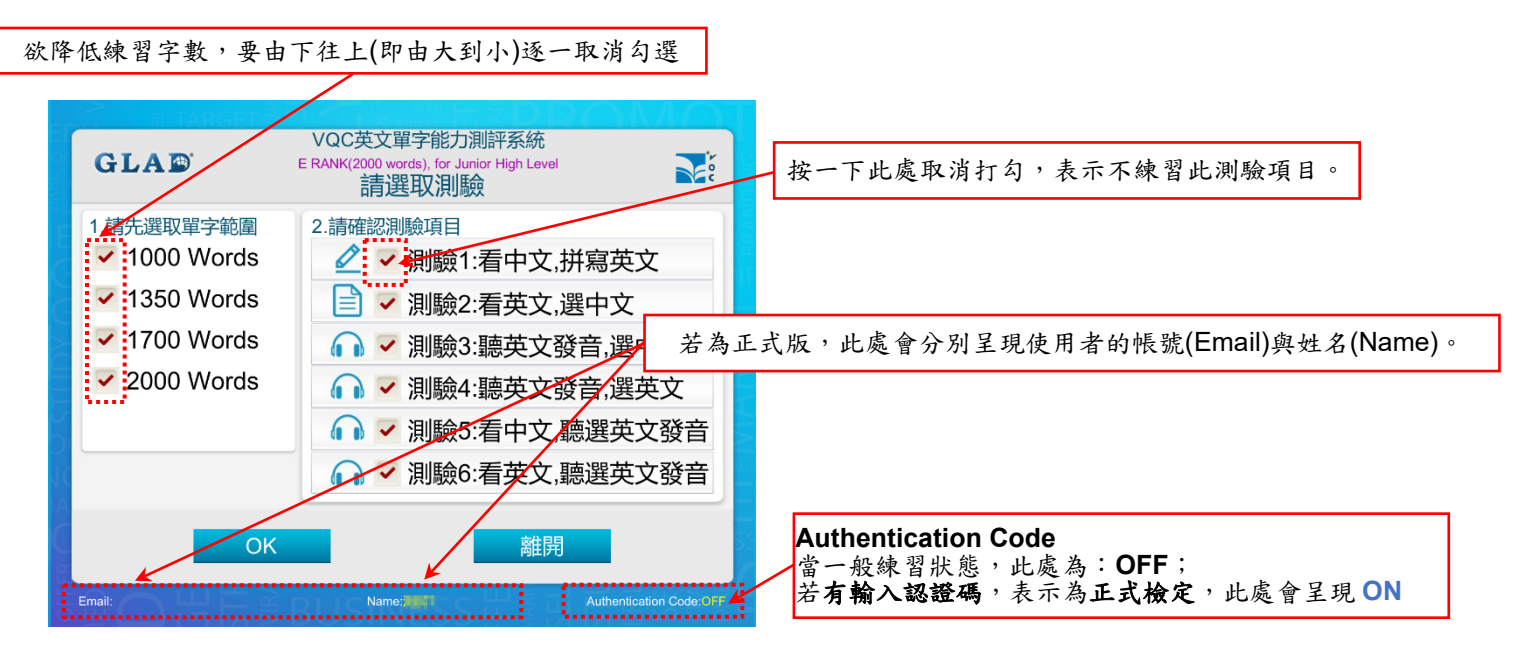

- 【注意1】各項測驗題數:正式版為各100題。
- 【注意2】一旦進入測驗,必須完成所有已選取的測驗項並產生成績方可結束,不得於中途隨時離開。
- 【注意3】正式檢定時,測驗1~6皆為必選不允許取消。
- 【注意4】關於測驗字數:1000 Words 的範圍同時涵蓋250、500及750 Words;若取消1000 Words, 則表示練習/檢定範圍降低為750 Words(同時涵蓋500及250 Words)。正式檢定請務必與報 考字數一致;若參加競賽,則應依大會辦法規定之字數為準(一般為預設值),不可隨意變更選 取以免成績無法認列而視為零分。

## GLAD

#### 四、各測驗項目內容:

3.<测验一>共計 20 分鐘,請於答題區輸入正確的英文詞彙,再按送出此答案(或按 Enter 鍵)進入

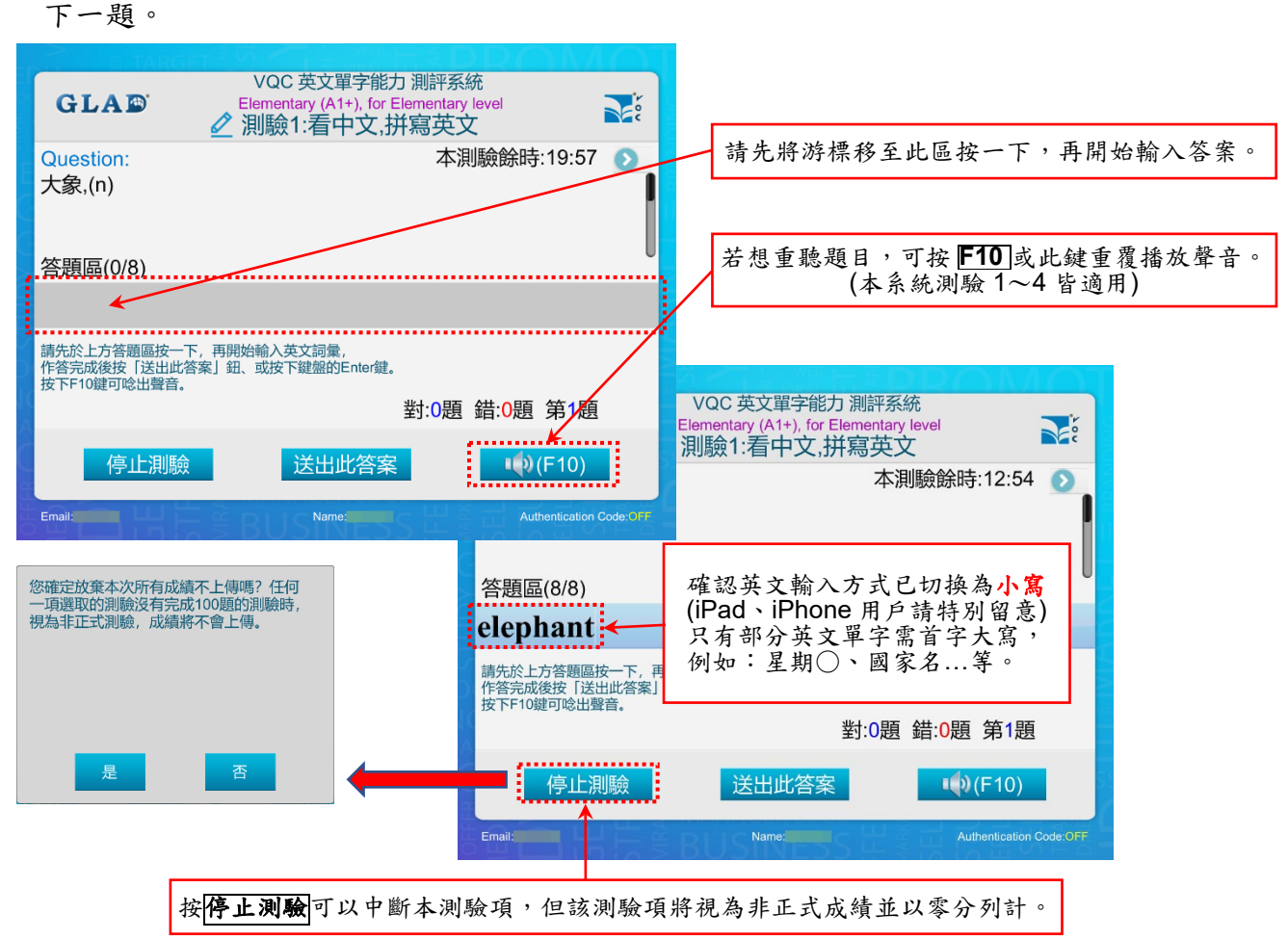

4.出現以下對話視窗,表示該項測驗已至最後一題,請按返回及下一測驗鈕結束本測驗,進入已選取的下一項測驗。

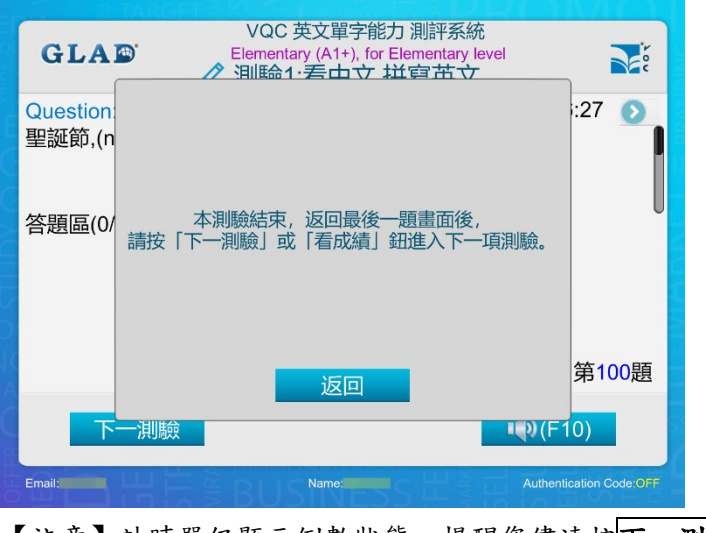

【注意】計時器仍顯示倒數狀態,提醒您儘速按**下一測驗**。

# **GLA**

答案。

5. <测驗二>的作答方式,除了將游標移至答案選項按一下,亦可透過1~4.數字鍵盤直接作答。

| 1/200 #**                                    |                                                                                                    |                                                                                 | a iakoe                                                                          |                                                                                                    |                                  |            |
|----------------------------------------------|----------------------------------------------------------------------------------------------------|---------------------------------------------------------------------------------|----------------------------------------------------------------------------------|----------------------------------------------------------------------------------------------------|----------------------------------|------------|
| GLA ID<br>GLA ID<br>Elementary (A<br>□ 測驗2:看 | <sup>更子能刀</sup> 測評系統<br>1+), for Elementary level<br>英文,選中文                                                                                                    |                                                                                 | GLAD                                                                             | VQC 英文單字能力<br>Elementary (A1+), for E<br>] 測驗2:看英文,選                                                                             | 」 測評系統<br>lementary level<br>皆中文 |            |
| Question:<br>wife                            | 本測驗餘時:09:55                                                                                                    | a S                                                                             | Question:<br>police                                                              |                                                                                                    | 本測驗餘時:08:1                       | 0          |
| 1.綿羊,(n)                                     |                                                                                                    | 0 1                                                                             | .開始,發動,創熟                                                                        | 舟,開端,起點,(vt, n),                                                                                                    | <b>射始,出發,動身,突然</b>               |            |
| 2.道路,(n)                                     |                                                                                                    | 2                                                                               | .膝(蓋),(n)                                                                        |                                                                                                    |                                  | 0          |
| 3.打電話,(v),電話,(n)                             |                                                                                                    | 0 3                                                                             | ·警方,警察,(n)                                                                       |                                                                                                    |                                  | D          |
| 4.妻子,(n)                                     |                                                                                                    | <b>2</b> 4                                                                      | ·短襪,(n)                                                                          | 當題目或這                                                                                                    | 選項內容較長,無                         | 無法完整呈現     |
|                                              | 對:0題 錯: <mark>0</mark> 題 第1題                                                                                                    |                                                                                 |                                                                                  | 時,可按;                                                                                                    | 右側此開關鈕查相                         | 盲完整内容。     |
|                                              |                                                                                                    |                                                                                 |                                                                                  |                                                                                                    |                                  |            |
| 信止泪驗                                         | <b>(5</b> 10)                                                                                                    |                                                                                 | (直)                                                                              | 上泪底命                                                                                                    | (E10)                            |            |
| 了工工/尺则阅数                                     | -48(1 10)                                                                                                    | 18                                                                              | ۲ <del>.</del> ۳)                                                                |                                                                                                    |                                  |            |
|                                              | Authentication Coo                                                                                                    |                                                                                 | imail:                                                                           | Name:                                                                                                    | Authenticatio                    | n Code:OFF |
|                                              | GLAE<br>GLAE<br>Celemer<br>A<br>A<br>A<br>A<br>B<br>A<br>B<br>A<br>B<br>A<br>B<br>C<br>B<br>C<br>B<br>B<br>B<br>B<br>B<br>B<br>B<br>B<br>B<br>B<br>B<br>B<br>B | C 英文單字作<br>htary (A1+), fc<br>治2- <u>差 古 立</u><br>端,起點,(vt,<br>突然跳起,晚<br>起,鬆動,脫 | 能力測評系統<br>or Elementary level<br>· 選由立<br>范驚,突然出現,<br>引,參賽,出場,(vi<br>引,參賽,出場,(vi | <ul> <li>:33 ②</li> <li>:33 ②</li> <li>:33 ②</li> <li>:33 ②</li> <li>:33 ③</li> <li>:33 ③</li> <li>:33 ③</li> <li>:35</li> </ul> | 再按一次,完整<br>內容視窗即關門               | 鉴月         |
|                                              |                                                                                                    | Name:                                                                           |                                                                                  | uthentication Code:OFF                                                                                                    |                                  |            |

6. <測驗三、四>請先聽題目區播放的英文詞彙聲音,辨識其中文意義或拼寫方式,再於下方選出

| 答案。                                                    | 若想重聽題目,可按 <b>F</b><br>(本系統測驗       | 10 或此鍵重覆指 | 番放聲音。                                                            |                           |
|--------------------------------------------------------|------------------------------------|-----------|------------------------------------------------------------------|---------------------------|
| CLAID: VQC英文單字能<br>Elementary (A1+), for<br>↓ 測驗3:聽英文發 | 力測評系統<br>Elementary level<br>發音選中文 | GLA D     | VQC 英文單字能力 測計<br>Elementary (A1+), for Elemen<br>(1) 測驗4:聽英文發音,道 | F系統<br>tary level<br>選英文  |
| Question:                                              | 本測驗餘時:09:57                        | Question. | <b>∓</b> 10)                                                     | 本測驗餘時:09:52               |
| 1.剛剛,僅僅,只是,(adv),公正的,正義                                | 韵,恰當的,(adj) 🛛 🜔                    | 1.chance  |                                                                  | O                         |
| 2.來,來到,出現,(vi)                                         | $\mathbf{O}$                       | 2.chhance |                                                                  | O                         |
| 3.媽媽,(n)                                               | O                                  | 3.cihance |                                                                  | Ø                         |
| 4.一些,若干,有些,某一,(adj),一些,若                               | 青干,(pron) 🛛 📀                      | 4.cfance  |                                                                  | O                         |
|                                                        | 對:0題 錯: <mark>0</mark> 題 第1題       |           | 對:0                                                              | 題 錯: <mark>0</mark> 題 第1題 |
| 停止測驗                                                   |                                    |           | 亭止測驗                                                             |                           |
| Email:                                                 | Authentication Code:OFF            | Email:    |                                                                  | Authentication Code:OFF   |

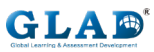

7. <測驗五、六>的四個選項會先依序自動播放聲音(呈現綠色標記者表示正在播放中)。

要重聽某個選項,請按喇叭圖示,要作答請按1~4 鈕

| # TARGE                                       |                                                           |               |                    |                       |                                                                |                               |          |
|-----------------------------------------------|-----------------------------------------------------------|---------------|--------------------|-----------------------|----------------------------------------------------------------|-------------------------------|----------|
| GLAD                                          | VQC 英文單字能力 測評系統<br>Elementary (A1+), for Elementary level | <b>N</b> e    | GLA                | ⊻<br>■<br>■<br>■<br>■ | QC 英文單字能力 測評系約<br>mentary (A1+), for Elementary<br>驗6:看英文,聽選英文 | <sup>统<br/>level</sup><br>て發音 |          |
| Question:<br>粉紅色的,(adj),粉<br>1. ① 1<br>2. ① 2 | 本測驗餘時:09<br>紅色,(n)<br>播放中以綠色標記                            | 9:58 🔉        | Questio<br>twelve  | n:                    | 本演<br>按數字鈕<br>可選取答案                                            | J驗餘時:09:43                    | 0        |
| 3. (1) 3<br>4. (1) 4                          | 對:0題 錯:0題 第                                               | 51題           | 37 ∎(•)<br>4. ∎(•) | 3<br>4                | 對:0題                                                           | 錯: <mark>0</mark> 題 第1題       |          |
| 停」                                            | 止測驗                                                       | /             | 9                  | 停止測驗                  |                                                                |                               |          |
| Email:                                        |                                                           | 。按圖示可<br>聽英文話 | 「個別重<br>同彙發音       | HEBB                  | Name:                                                          | Authentication (              | Code:OFF |

8.當作完已選取的最後一個測驗項的最後一道題目,會出現以下訊息視窗。請按返回再按看成績 鈕,結束所有測驗並結算成績。

| GLA                 | VQC 英文單字能力 測評系統<br>Elementary (A1+), for Elementary level<br>介 測11齢6・ 寿本 立 聴課 本 立 秘音 |                  |
|---------------------|--------------------------------------------------------------------------------------|------------------|
| Question<br>Chinese |                                                                                      | :19 🕥            |
| 1. ())<br>2. ())    | 本測驗結束,返回最後一題畫面後,<br>請按「下一測驗」或「看成績」鈕進入下一項測驗。                                          |                  |
| 3. 📢)<br>4. 🌓)      |                                                                                      | 第100題            |
|                     | 返回<br>有成績                                                                            | J                |
| Email:              | Authent                                                                              | ication Code:OFF |

### GLAD

五、總成績:

<正式版>的總成績畫面,除了會完整呈現考試日期、時間、監考員帳號(正式檢定時才會出現)、檢定認證碼(正式檢定時才會出現)、考生資訊及核算總成績外,也會判斷當次成績是否符合申請證書的資格,並給予提醒。

當成績順利上傳至後臺時,會在畫面左下方出現"成績上傳成功!"的訊息。

(提醒:若未來參加正式檢定時未出現此訊息,請務必向監考員反應,以免成績遺失。)

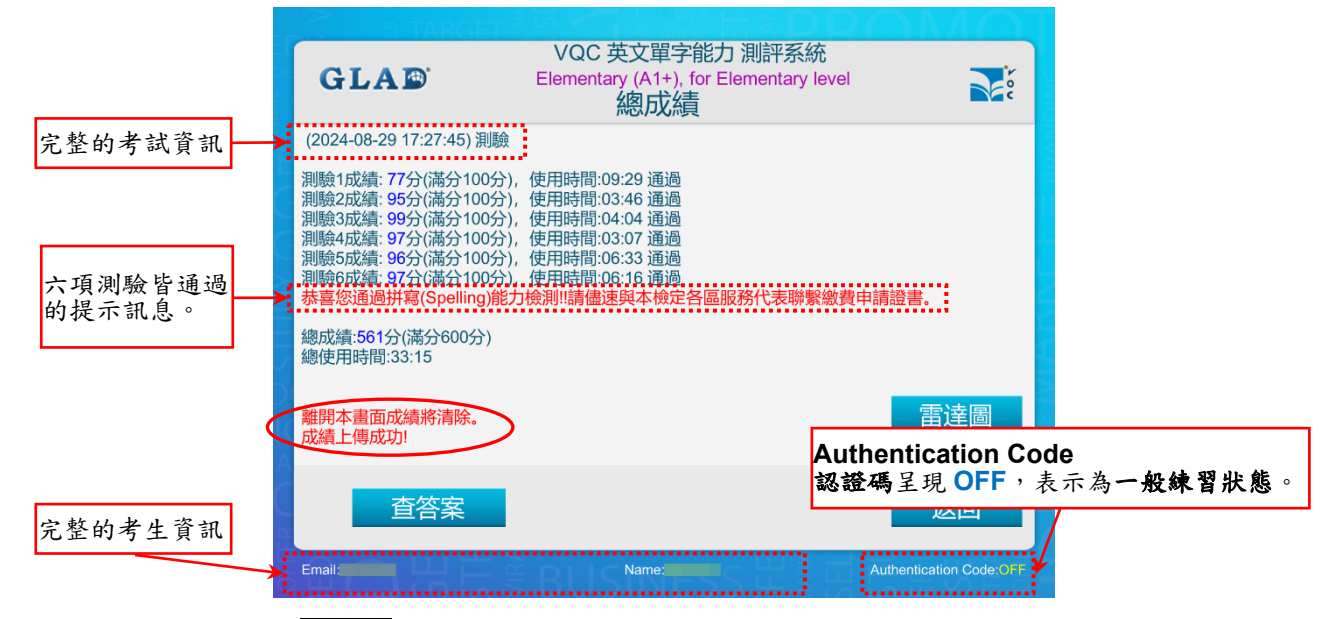

【注意1】正式檢定時,查答案鈕移至下一畫面再提供。

【注意2】離開本畫面(無論按查答案或返回鈕),本機端的成績紀錄將清除,且無法再返回本畫面查 看。正式檢定或競賽時,請務必**等候監考員檢視確認**成績已登記並上傳至後臺無誤,切記勿逕自 關閉本畫面,以免因違規而視為零分。

當<正式版>系統判斷發生網路異常、防火牆阻擋...等因素導致成績無法順利上傳至後臺時,會 出現以下訊息並提供再上傳成績鈕,請用戶確認網路已恢復正常無虞後,再按一下以便重新上 傳。

| VQC 英文單字能力 測評系統<br>GLA D Elementary (A1+), for Elementary level<br>總成績                                                                                                    |
|----------------------------------------------------------------------------------------------------|
| (2024-08-29 17:27:45) 測驗<br>測驗1成績: 77分(滿分100分),使用時間:09:29 通過<br>測驗2成績: 95分(滿分100分),使用時間:03:46 通過<br>測驗5成績: 95分(滿分100分),使用時間:03:76 通過<br>測驗5成績: 95分(滿分100分),使用時間:03:07 通過<br>測驗5成績: 95分(滿分100分),使用時間:06:16 通過<br>基審您通過拼寫(Spelling)能力檢測!請儘速與本檢定各區服務代表聯繫繳費申請證書。<br>總成績:561分(滿分600分)<br>總使用時間:33:15 |
| 成績上傳失敗!請先確認網路正常連線,然後按下【再上傳成績】 鈕重新上傳:                                                                                                    |
| 查答案 再上傳成績 返回                                                                                                    |
| Email:                                                                                                    |

#### GLA (D) Get Large & Arasset Development 六、查答案:

10. 在總成績畫面按**查答案**鈕,出現如下所示之測驗項選擇畫面。若按**返回**鈕,則結束「查答案」功能,回到步驟2的系統測驗項選擇畫面。

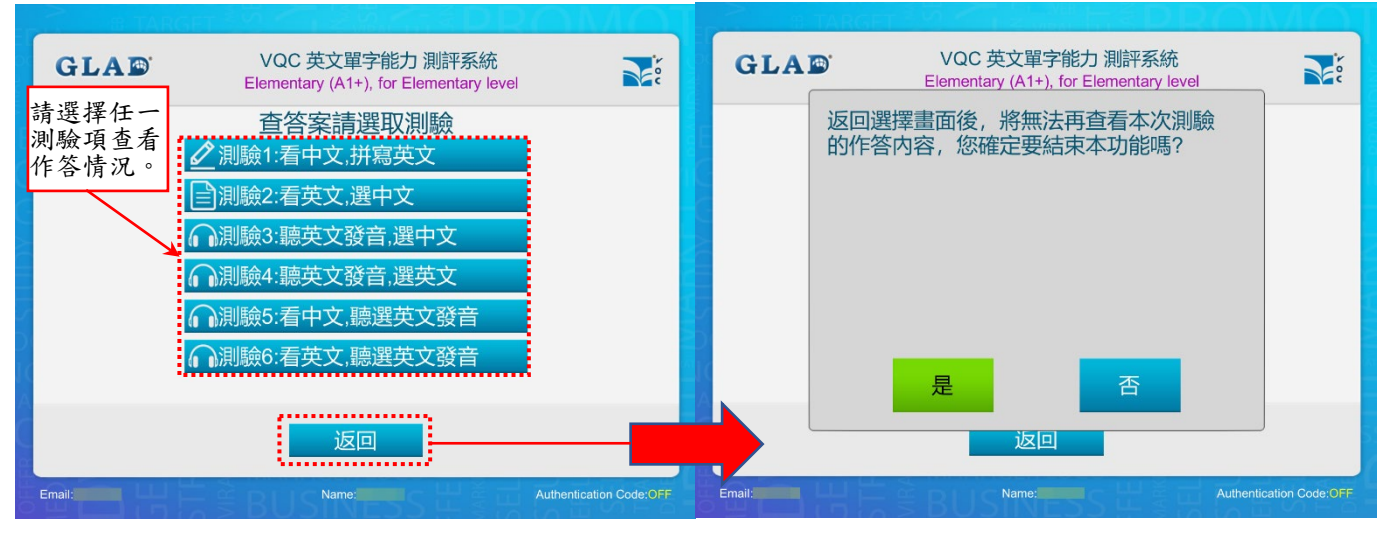

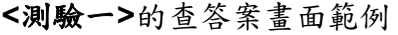

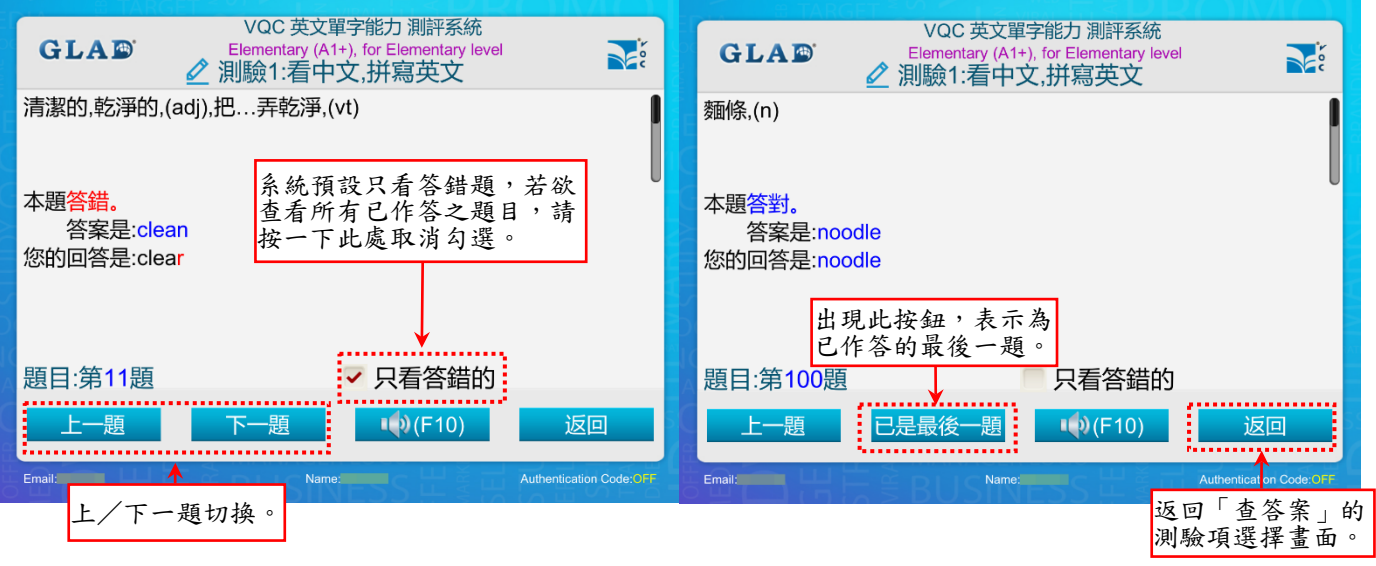

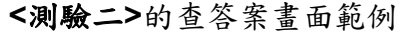

<测驗三>的查答案畫面範例

| VQC 英文單字能力 測評系統         Elementary (A1+), for Elementary level         計測驗2:看英文,選中文 | GLA I → VQC 英文單字能力 測評系統<br>Elementary (A1+), for Elementary level |
|-------------------------------------------------------------------------------------|-------------------------------------------------------------------|
| Coke<br>若為第1題,此處則<br>每上一顆控句。                                                        | movie                                                             |
| 1 可樂,(n)                                                                            | 1 驕傲的,自豪的,得意的,妄自尊大的,(adj)                                         |
| 2 必須,務必,一定,(aux.v),必須的東西,(n)                                                        | 2 最後的,末了的,最近過去的,(adj),最後,上一次,(adv)                                |
| 3 玩耍,遊戲,戲弄,玩弄,演奏,參加競賽,表演,(v),遊戲,玩耍,戲劇,劇本,第 📎                                        | 3 電影,(n)                                                          |
| 4 臉,面孔,外貌,外表,(n),面向,面臨,面對,(vt)                                                      | 4 第五,(num) 📀 🔰                                                    |
| 本題答對。答案是:1, 你的回答是:1                                                                 | 本題答錯。答案是:3,您的回答是:1                                                |
| 題目:第1題                                                                              | ■ 題目:第16題                                                         |
| 下──題 <b>●</b> ●(F10) 返回                                                             | 上一題 下一題 📢 (F10) 返回                                                |
| Email: Authentication Code:OFF                                                      | Email: Authentication Code:07F                                    |

## 

<测驗四>的查答案畫面範例

#### <测驗五>的查答案畫面範例

| VQC 英文單字能力 測評系統<br>Elementary (A1+), for Elementary level<br>∩ 測驗4:聽英文發音,選英文 |                   | GLAD                   | VQC 英文單字能力 測評系約<br>Elementary (A1+), for Elementary [ | 校<br>evel<br>發音         |
|------------------------------------------------------------------------------|-------------------|------------------------|-------------------------------------------------------|-------------------------|
| basket                                                                       |                   | 卡(片),紙牌,(n)            |                                                       | l                       |
| 1 basket                                                                     | O                 | 1                      | ų)                                                    |                         |
| 2 besket                                                                     | 0                 | 2                      | ų.                                                    |                         |
| 3 bisket                                                                     | Ð                 | 3                      | <b>•</b>                                              |                         |
| 4 bosket                                                                     | •                 | 4                      | <b>1</b>                                              |                         |
| 本題答錯。答案是:1,您的回答是:2                                                           |                   | 本題 <mark>答錯。</mark> 答案 | 是:4, 您的回答是:2                                          |                         |
| ● 見目:第29題                                                                    |                   | 題目:第16題                | ✓ 只看答鈕                                                | <b></b><br>措的           |
| 上一題 下一題 📢 (F10)                                                              | 返回                | 上一題                    | 下一題 📢 (F10)                                           | 返回                      |
| Email:                                                                       | tication Code:OFF | Email:                 | Name:                                                 | Authentication Code:OFF |

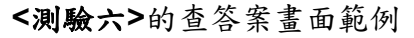

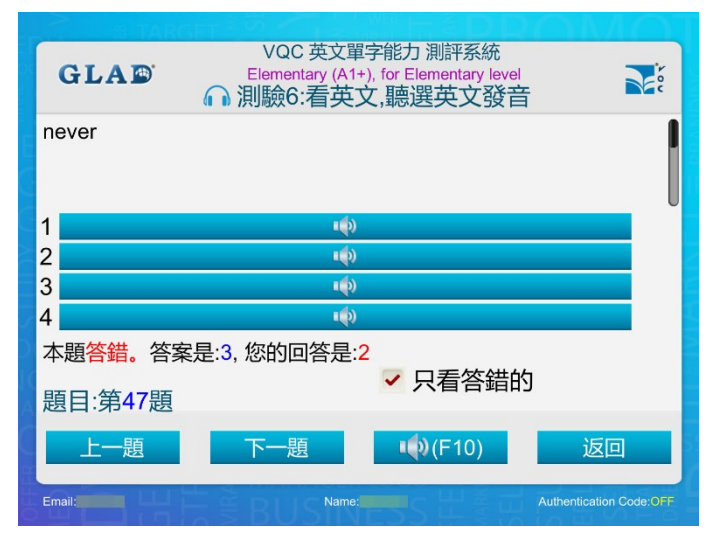

### 七、結束畫面:

11.在登入畫面按 Quit 鈕或在測驗項選擇畫面按離開鈕,出現如下結束畫面。再按一次離開鈕,

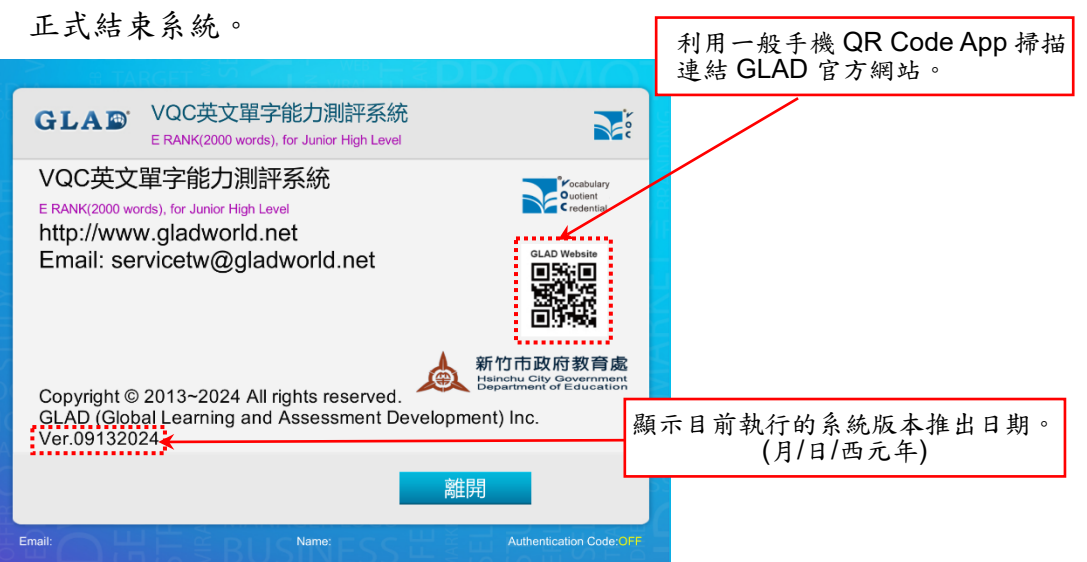